GLPI ADMIN - Changer le mdp d'un utilisateur.

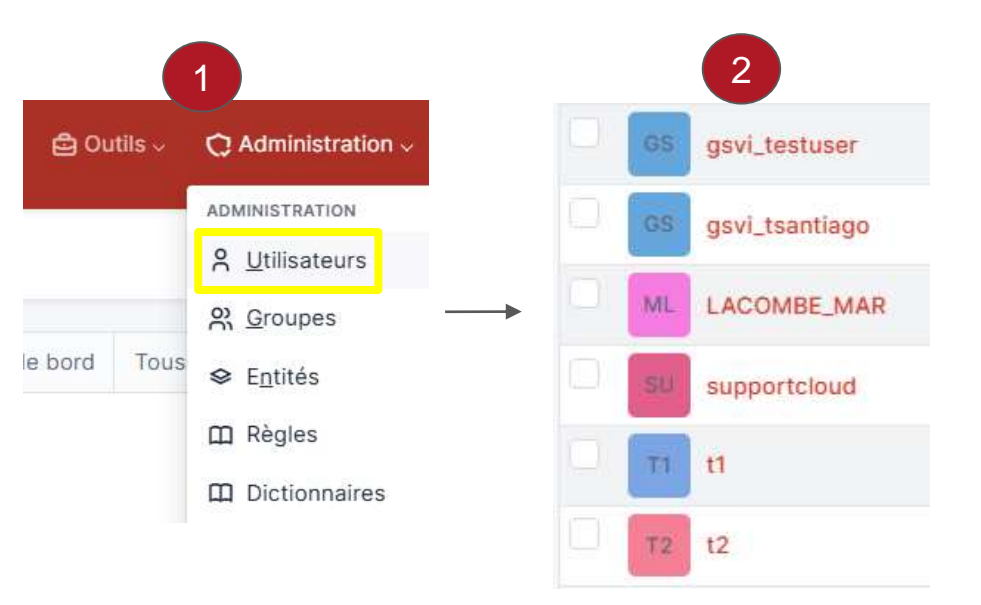

Choisir l'utilisateur

P1

GLPI ADMIN - Répondre à un ticket.

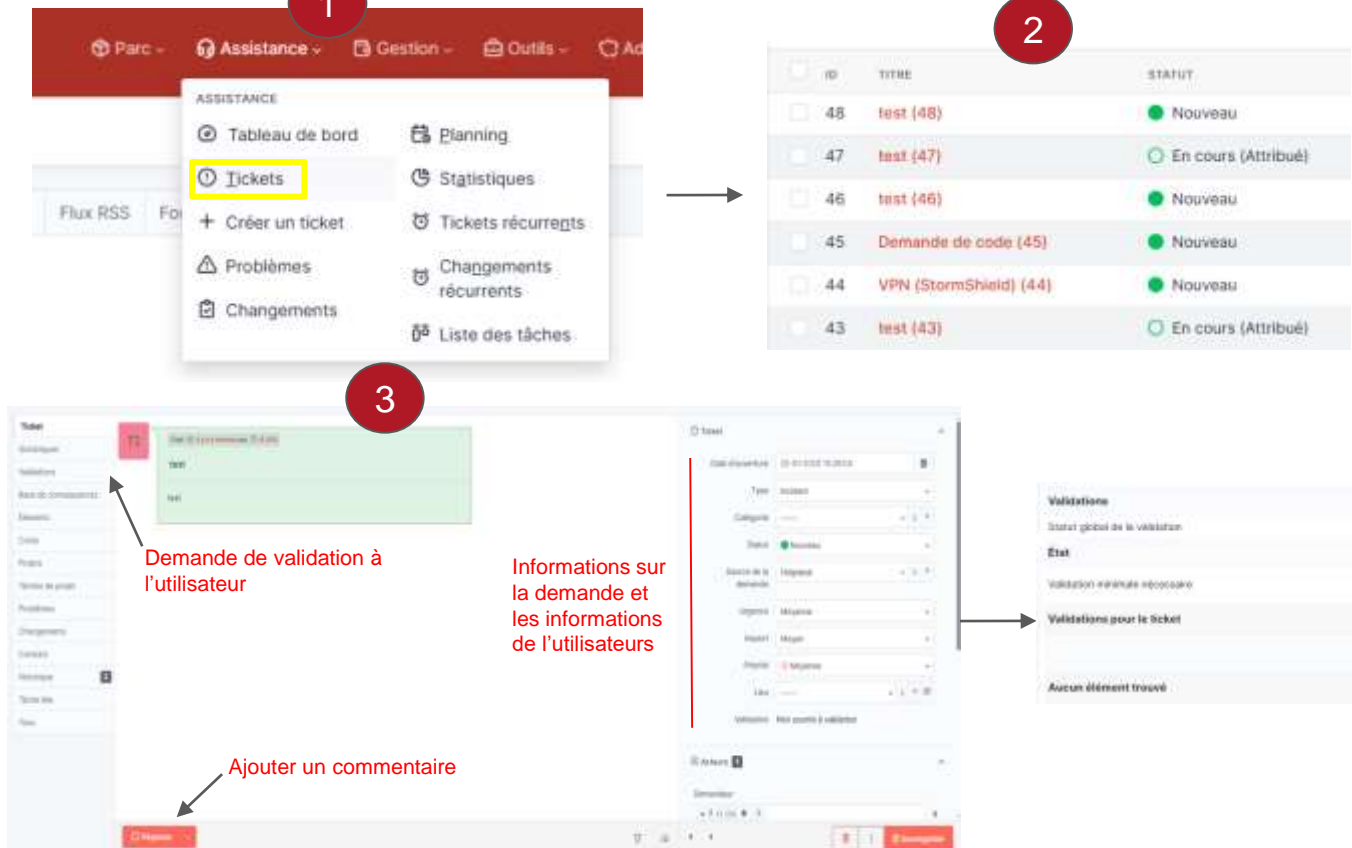

- 1. Accéder au tickets
- 1. Sélections des tickets
- 1. vue générale d'un ticket
- Envoyer une demande de validation à l'utilisateur

|                          | 4    |                                 |            |
|--------------------------|------|---------------------------------|------------|
| rliorm                   | -    |                                 |            |
| gicital de la velalatan  |      | Patro Amorita à veletaria       | n ()       |
|                          |      |                                 |            |
| Son minimule recoscality |      | 25.4                            | Beveganter |
| etions pour la Sicket    |      |                                 |            |
|                          | 2000 | yer of a metapola sy saturation |            |
| n élément trouvé         |      |                                 |            |
|                          |      |                                 |            |

Ψ

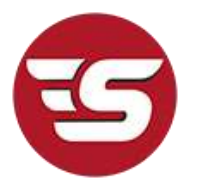

# Comment réaliser un scan

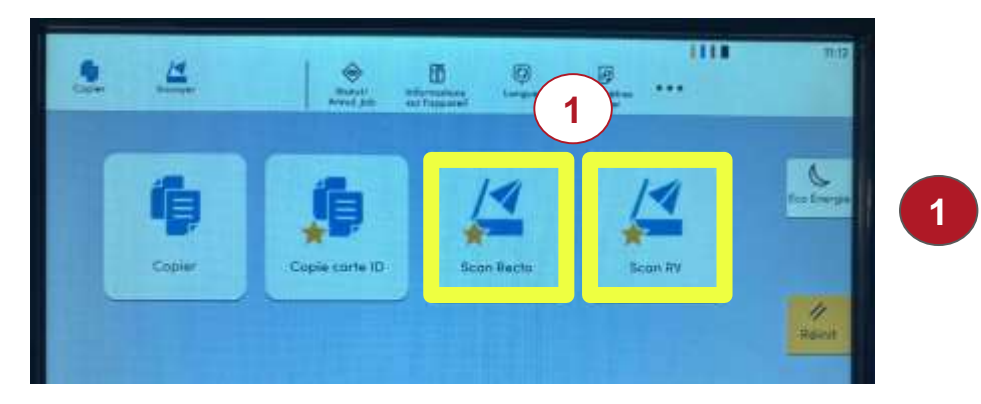

Choisir le type de scan (recto ou recto/verso)

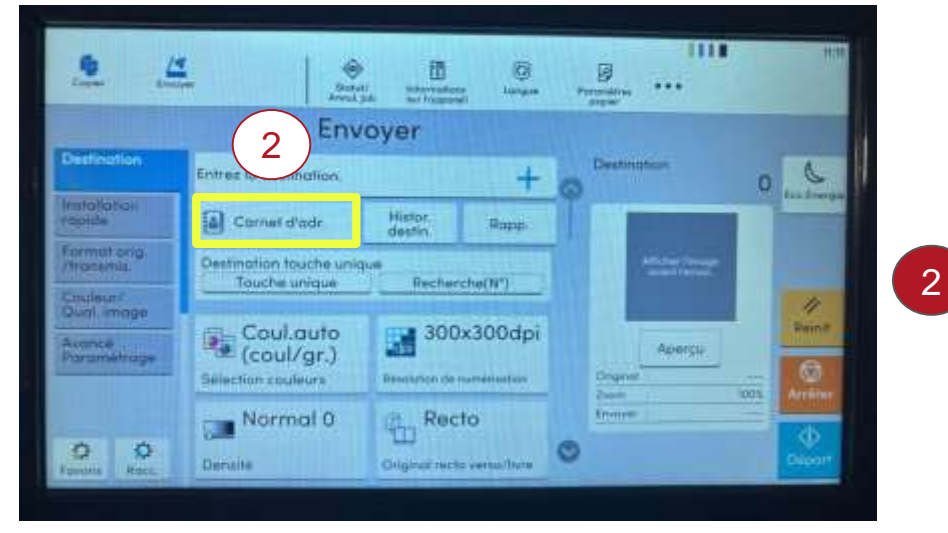

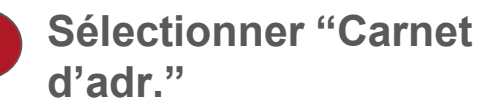

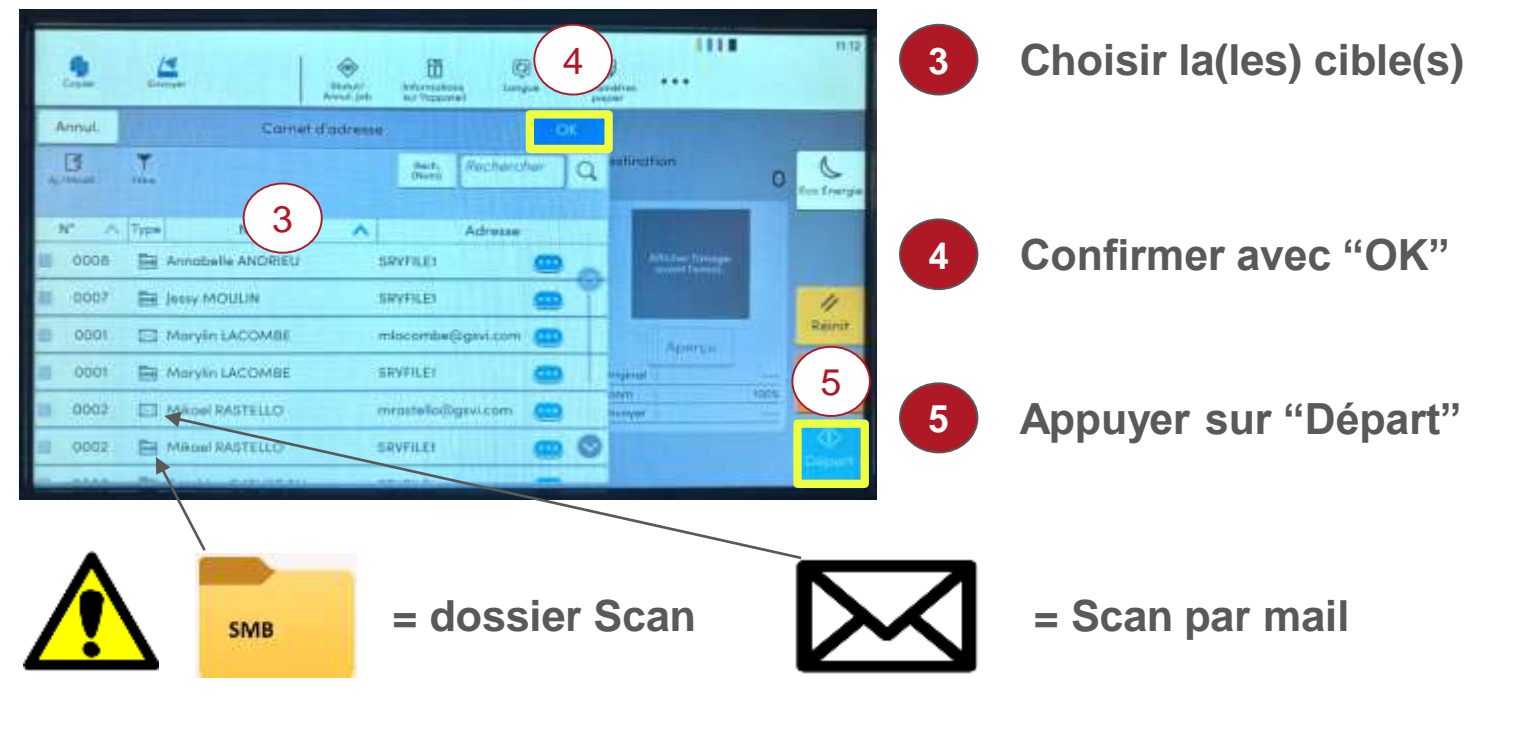

# À chaque remplacement du toner NOIR

Le retrait de la cartouche d'encre est possible seulement lorsque l'imprimante l'indique

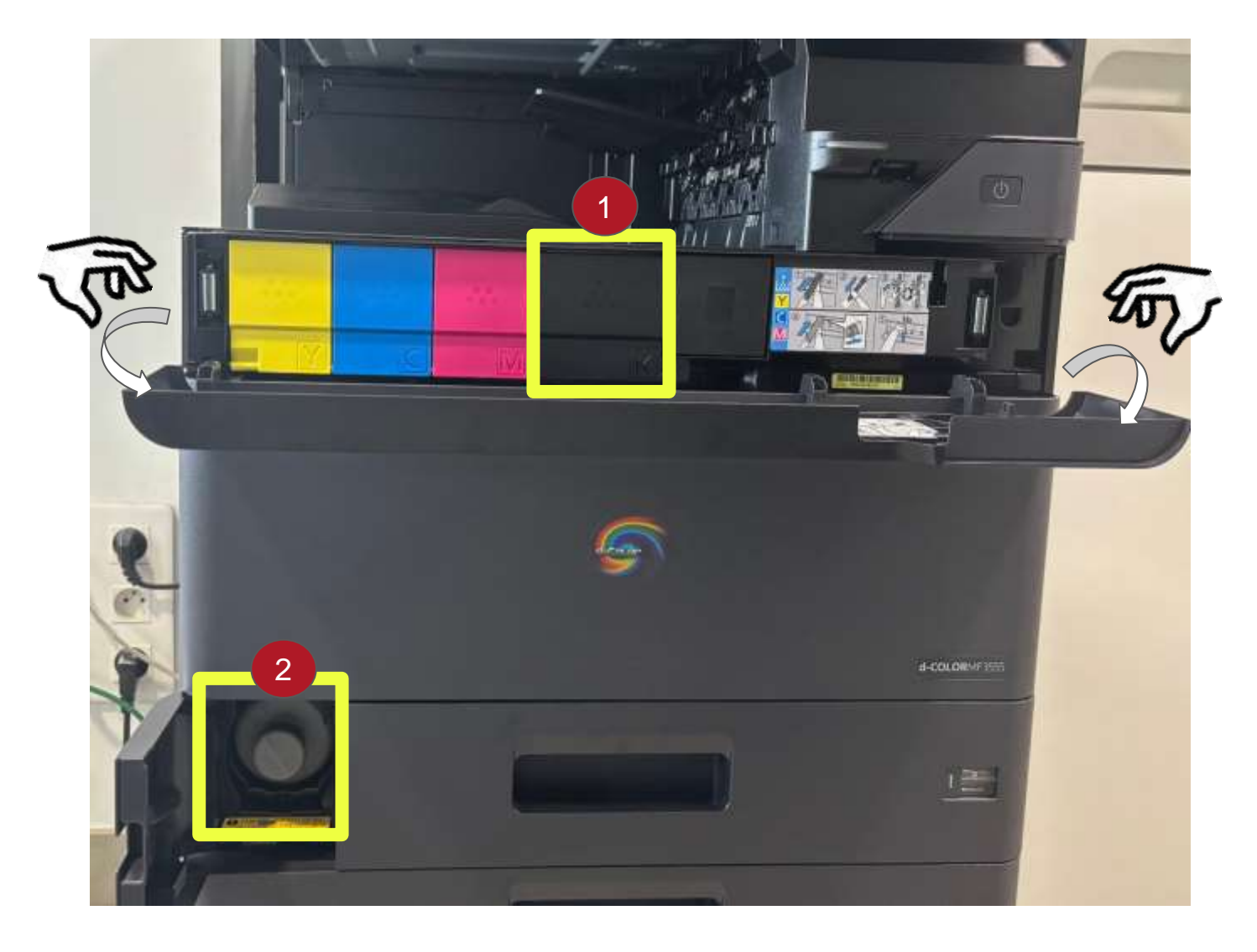

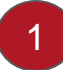

Remplacer le toner usagé par le toner neuf.

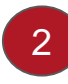

Insérez le toner usagé dans l'emplacement numéro 2 (il est recyclé en récupérateur de toner)

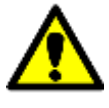

La manipulation est à faire seulement pour la cartouche d'encre noire (Changement habituel pour les autres couleurs) GLPI - Connexion au système d'assistance

On se connecte grâce aux identifiants qui ont été communiqués précédemment par le service informatique

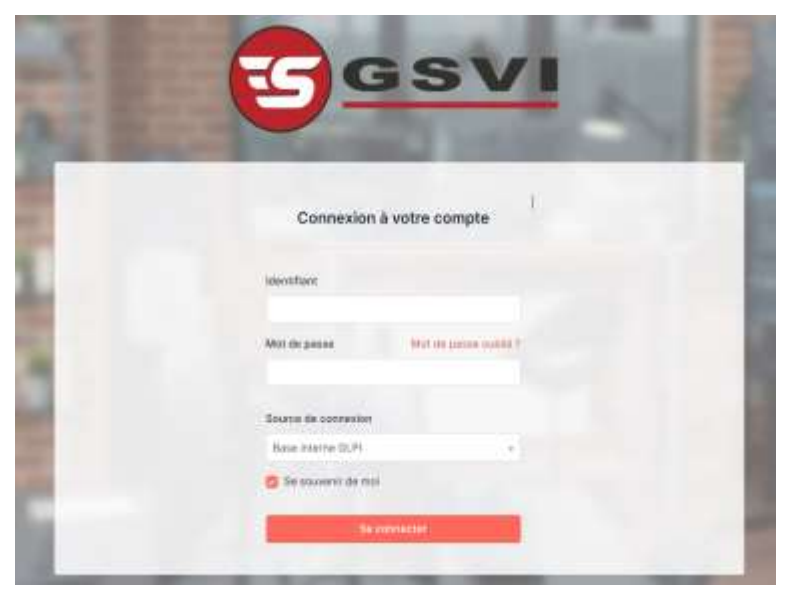

Si vous avez perdu votre Mot de passe, veuillez contacter le service informatique

| 5   | GLPI - Réaliser u | un | ticket. |
|-----|-------------------|----|---------|
| 100 |                   |    |         |

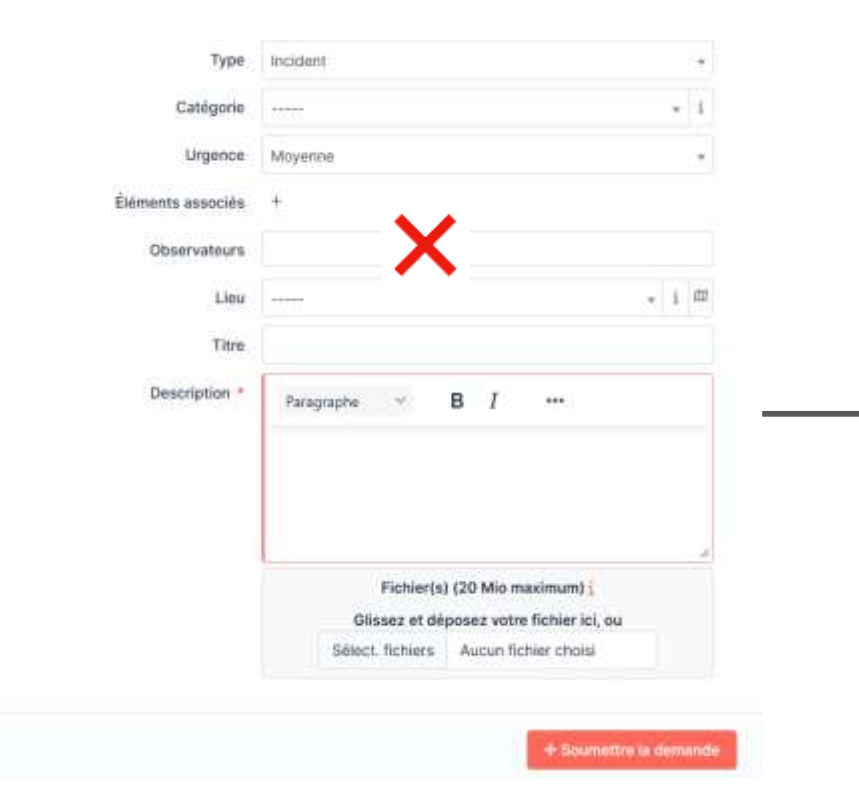

# E-mail de confirmation

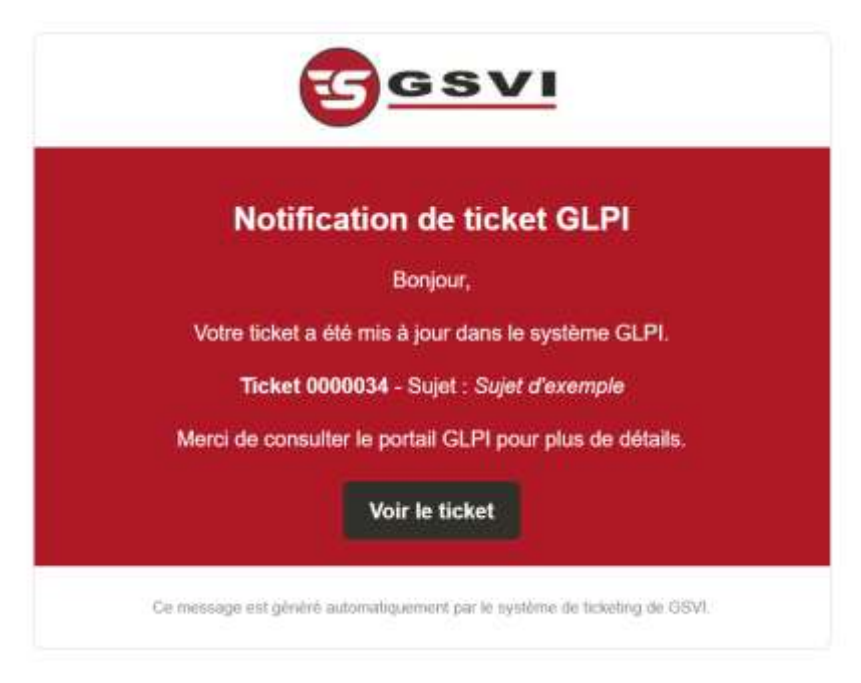

GLPI - Suivi d'un ticket.

| Ticket       |     | Tanan - Ministrational Law - Branches (1991) Tananan and a start of the start start of                                                                                                    | R sussessed (1977)     | ① Ticket                |                         | ^           |
|--------------|-----|----------------------------------------------------------------------------------------------------|------------------------|-------------------------|-------------------------|-------------|
| Statistiques | iu, | Problems d'innression                                                                                                    | No. Income Final       | Date d'ouverture        | 30.01.3035 15:33-55     |             |
| Éléments     |     | Provenne a representa                                                                                                    |                        | Date o ouver three      | 10-01-2020 (Jode Jr)    |             |
| Tous         |     | J'al besoin d'assistance                                                                                                    |                        | Туре                    | Incident                | <u>.</u> *3 |
|              |     |                                                                                                    |                        | Catégorie               | RDS (Bureau à distance) | v. 1        |
|              | AD  | Cres () uy s 38 minutes par R admin (2)                                                                                                    |                        | Statut                  |                         |             |
|              |     | Nouvelle réponse test                                                                                                    | Zone d'informations    | Source de la<br>demande | Helpdesk                | * 4         |
|              |     | D Houses                                                                                                    | sur                    | contract.               |                         |             |
|              | 700 | Cost (D. 0 v a 33 months are A instant (1971)                                                                                                    | le ticket (modifiable) | Urgence                 | Moyenne                 |             |
|              | 10  | Marci de votre aide l                                                                                                    |                        | Impact                  | Moyen                   |             |
|              |     | The state of the state of the s |                        | Priorité                | Mayenne                 |             |
|              |     |                                                                                                    |                        | Lieu                    | DAF - GSVI Annecy       | • 1 BB      |
|              |     |                                                                                                    |                        | Validation              | Non soumis à validation |             |
|              |     |                                                                                                    |                        |                         |                         |             |

Voici la vue que vous allez retrouver lorsque vous ouvrez le ticket depuis un email. Dans cette interface vous pouvez communiquer avec le technicien pour l'aider à résoudre au mieux votre demande

# **TUTO SI - NOUVELLES RDS**

3

| Domaine\Nom<br>d'utilisateur :<br>Mot de passe :                                                                                                    | lre sur un navigateur web<br>adresse : <u>https:///RDweb</u><br>necter avec les identifiants de l'utilisateur du poste                                                                                                    |
|----------------------------------------------------------------------------------------------------|----------------------------------------------------------------------------------------------------|
| Sécurité<br>Avertissement : en vous connectant à cette page, vous<br>confirmez que cet ordinateur se conforme à la stratégie<br>de sécurité de votre entreprise.<br>S'inscrire                                                                       | Work Resources                                                                                                    |
| Re                                                                                                    | emoteApp et Bureaux                                                                                                    |
| Connexion Bureau à distance                                                                                                    | <ul> <li>→ Cliquer sur "Générale"</li> <li>→ Un téléchargement démarre</li> <li>→ Mettre le programme téléchargé sur le bureau</li> <li>→ Clic-droit puis modifier</li> </ul>                                                     |
| Énéral Affichage Ressources locales Expérience Avancé Paramètres d'ouverture de session Entrez le nom de l'ordinateur distant. Ordinateur : Nom d'utilisateur : Indextsantiago Vos informations d'identification seront demandées unde la connexion. | <ul> <li>→ Entrez le nom d'utilisateur<br/>(\rds-nomducompte)</li> <li>→ Faire enregistrer</li> <li>→ Sur le bureau renommer le fichier<br/>en mettant le nom de la<br/>rds (\rds-nomducompte)</li> <li>→ Se connecter</li> </ul> |
| Paramètres de connexion<br>Enregistrez les paramètres de connexion actuels dans un<br>fichier RDP ou ouvrez une connexion enregistrée.<br>Enregistrer Enregistrer sous Ouvrir                                                                        |                                                                                                    |
| Masqueries options Connexion Aide                                                                                                    | <u>Haire enregistrer</u>                                                                                                    |

<u>sous !</u>

# **TUTO SI - NOUVELLES RDS**

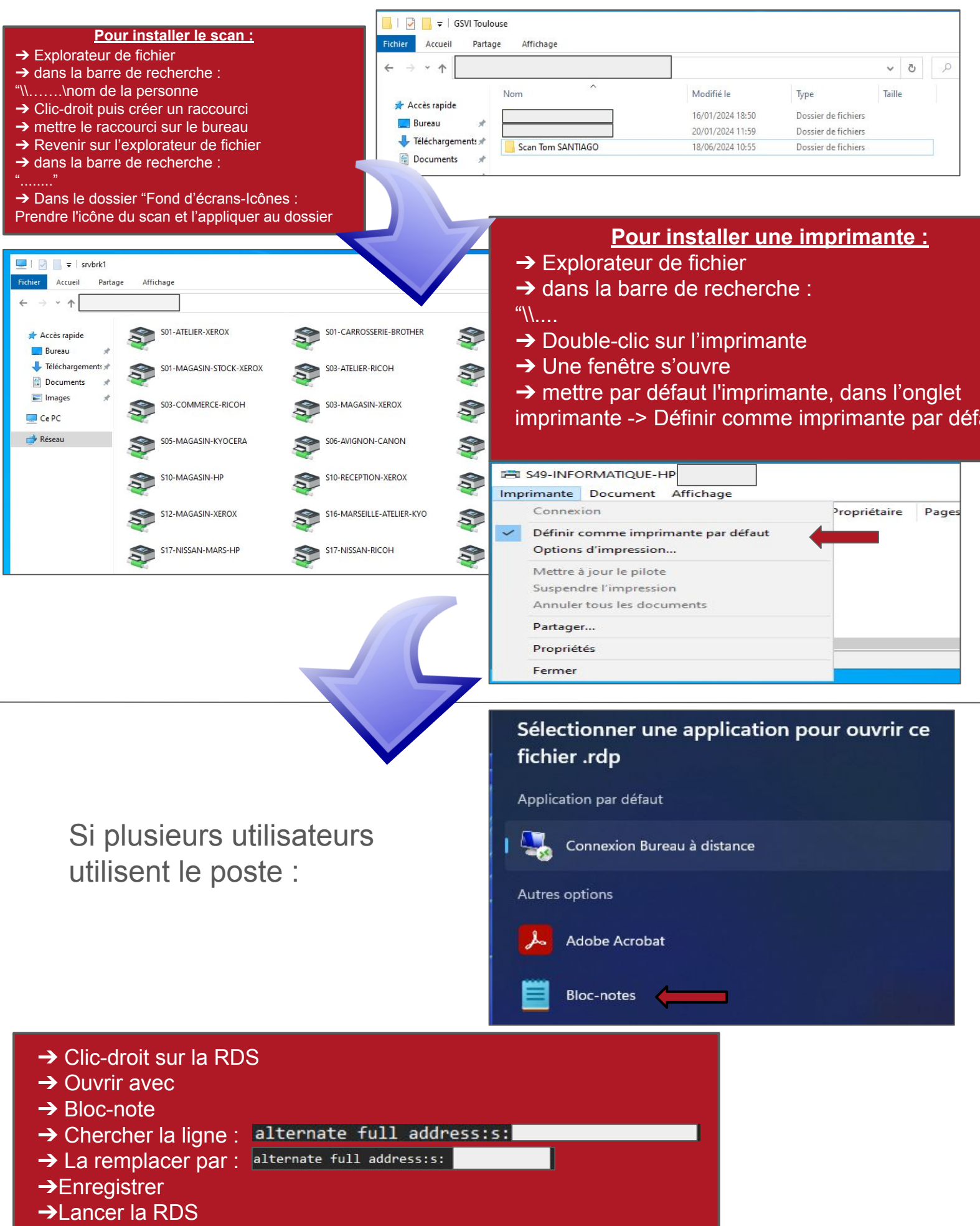

Rédacteur/trice : Tom Santiago

3

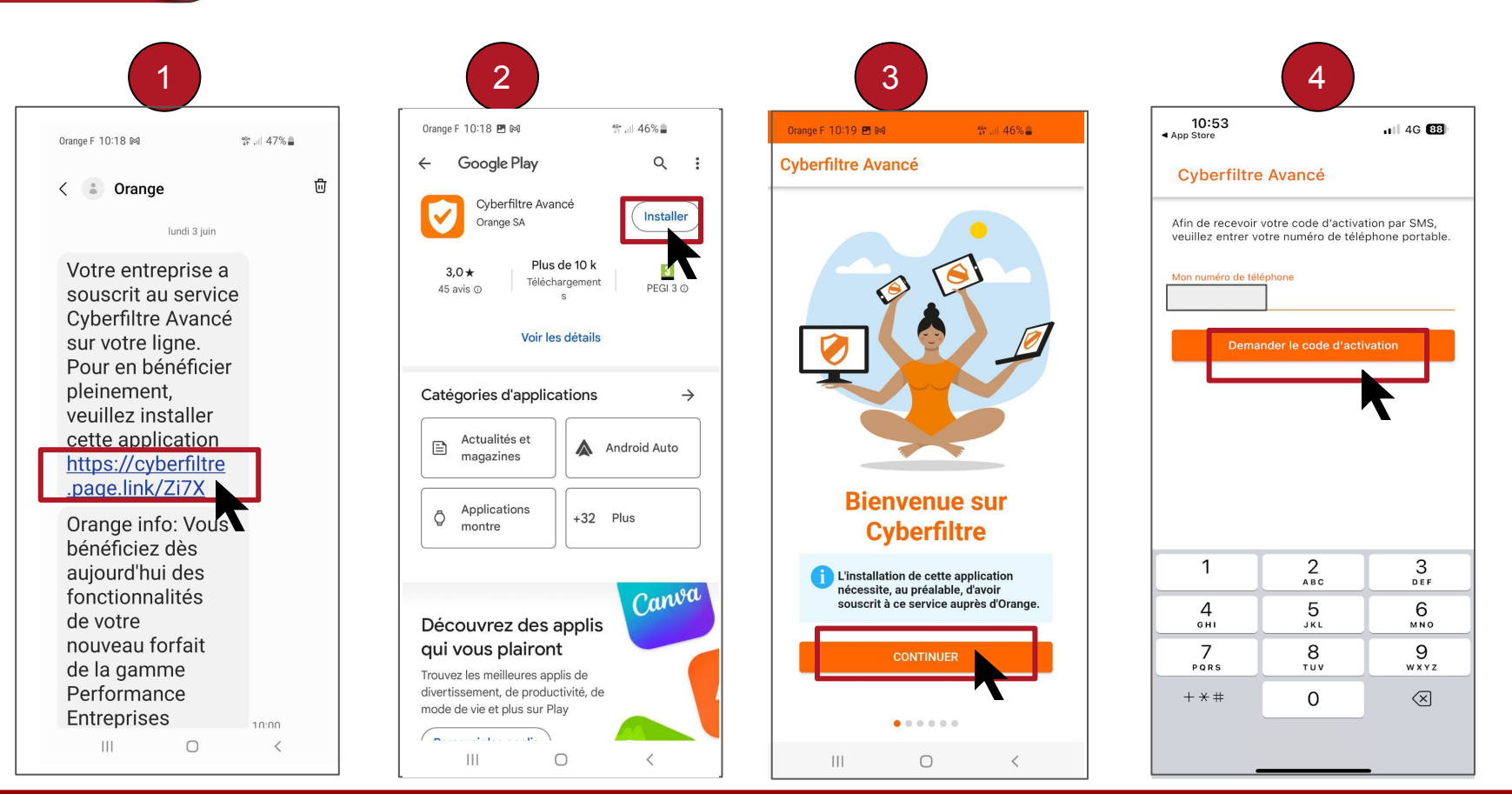

#### Rédacteur/trice : Tom Santiago

P1/P6

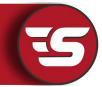

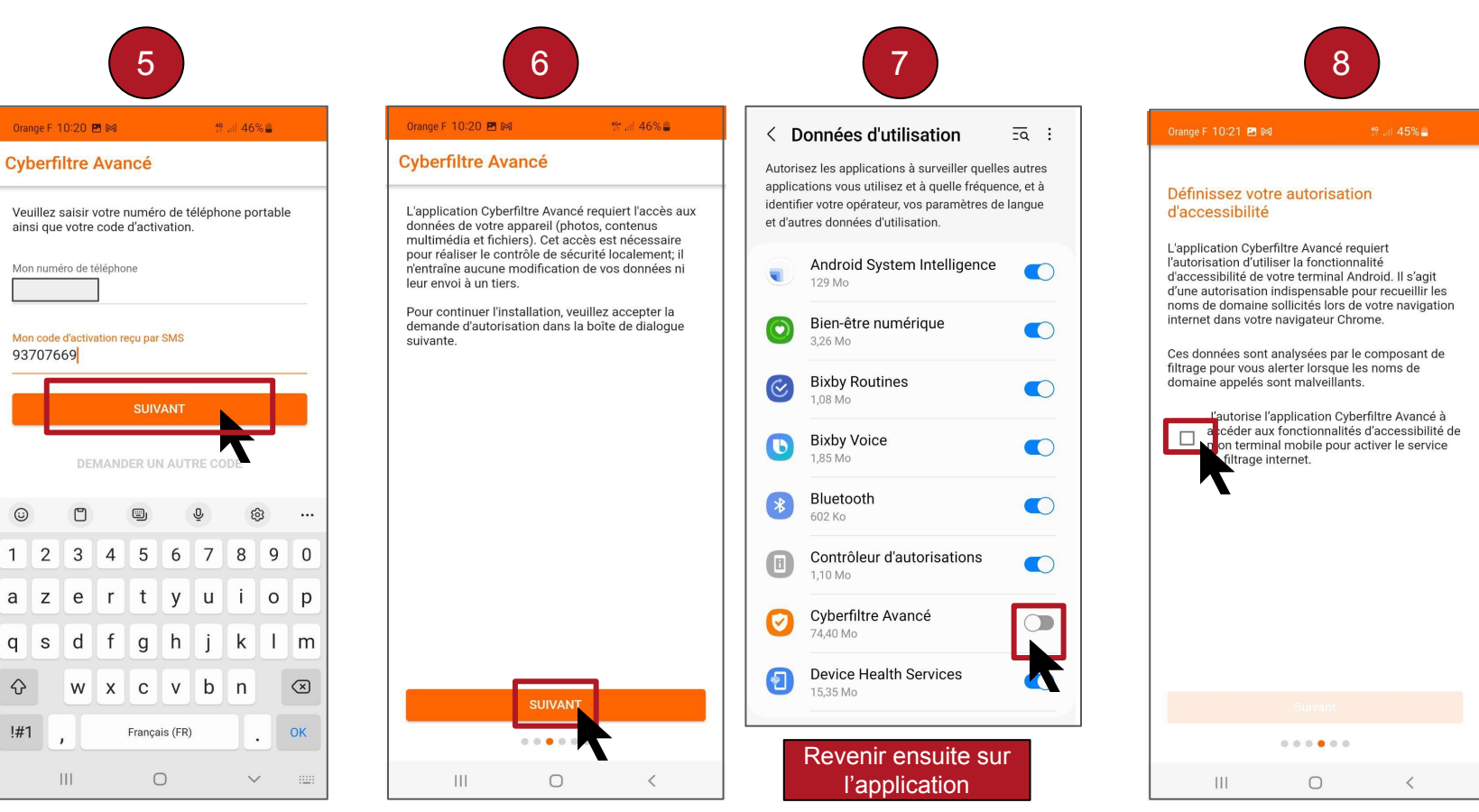

#### Rédacteur/trice : Tom Santiago

1

а

a

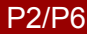

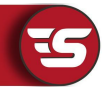

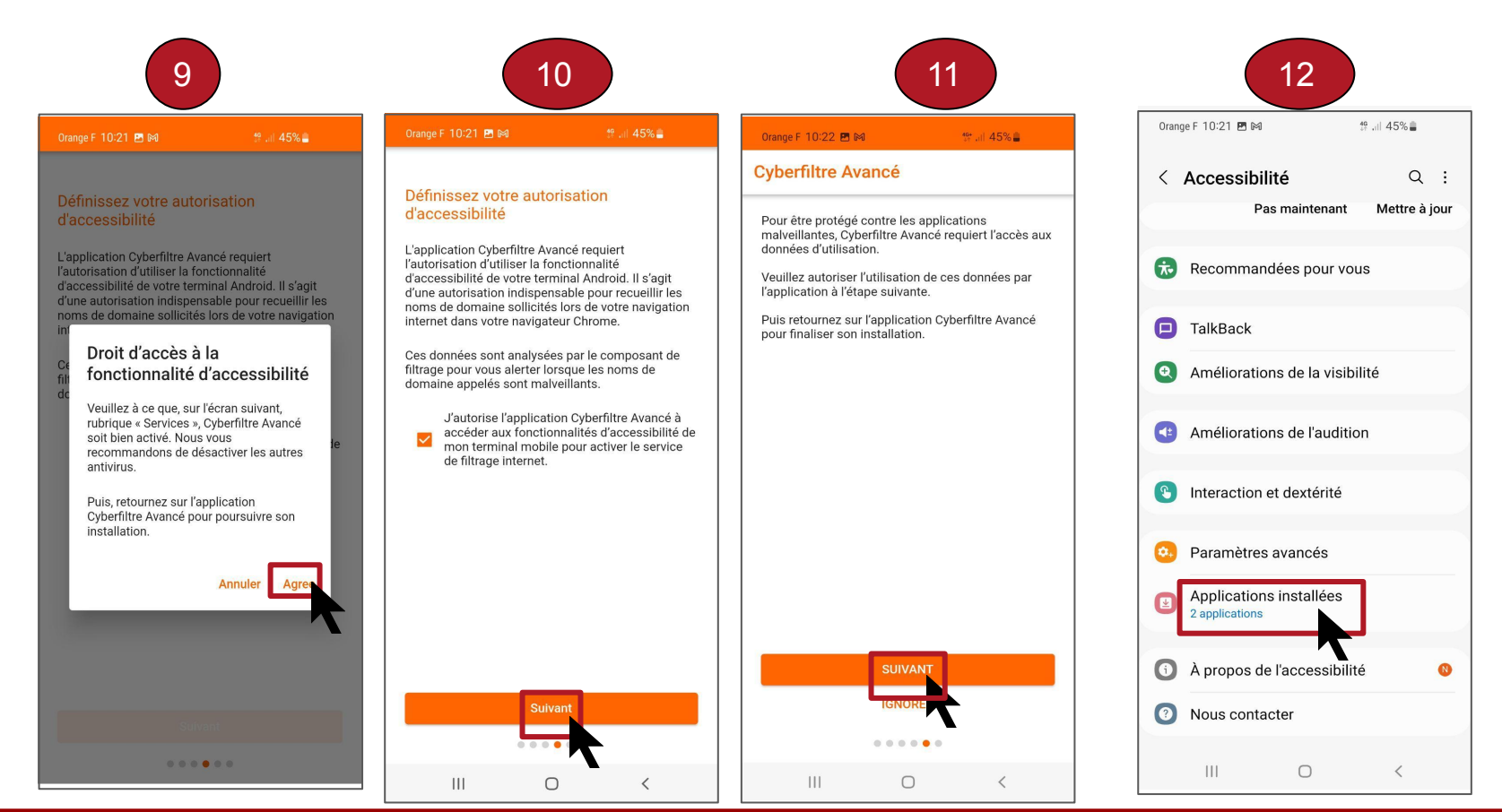

#### Rédacteur/trice : Tom Santiago

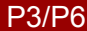

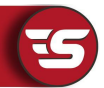

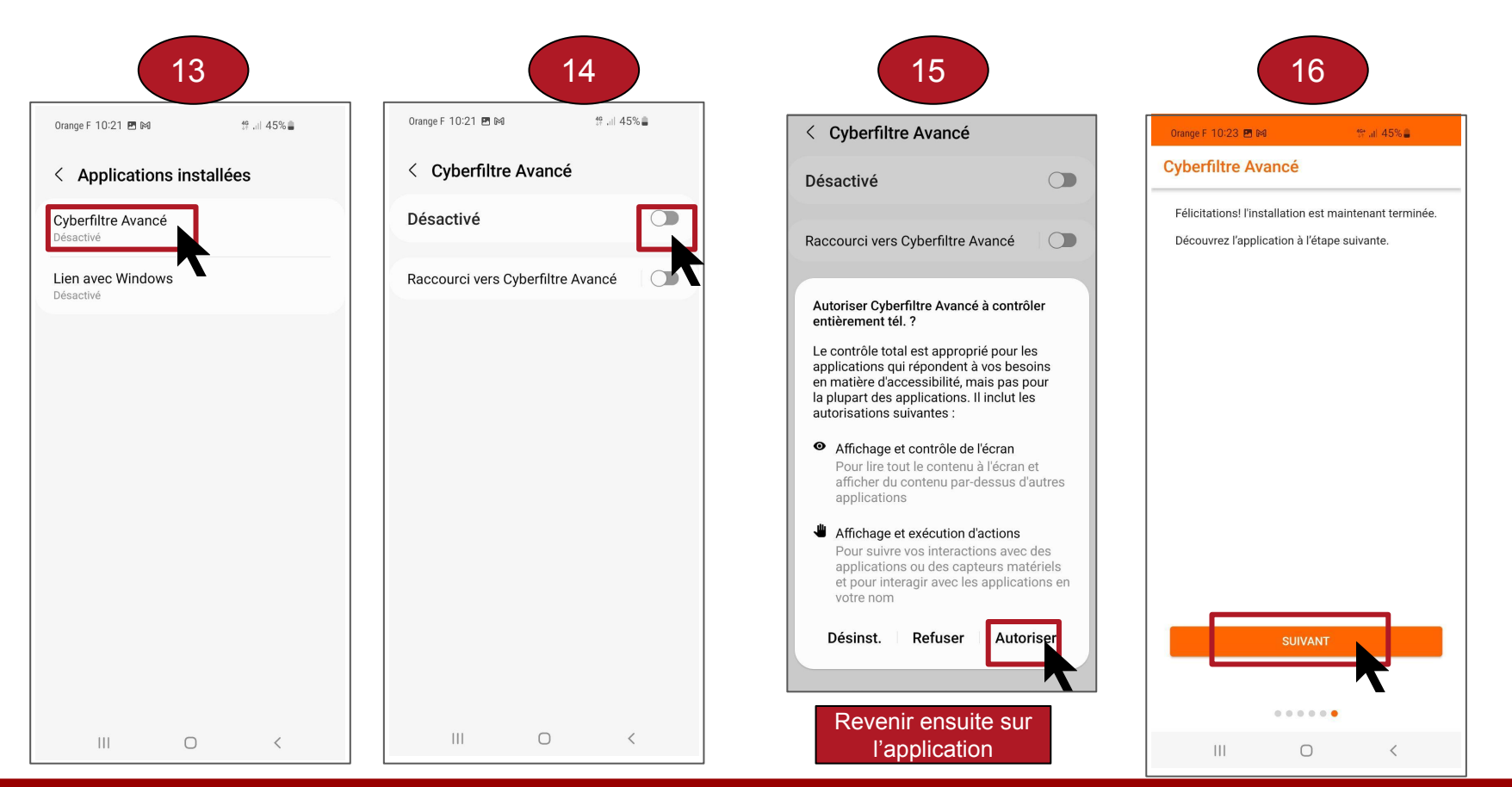

#### Rédacteur/trice : Tom Santiago

P4/P6

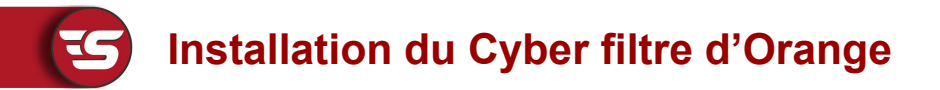

### L'installation du Cyber filtre d'Orange est désormais terminée

La page suivante va vous donner des indications pour savoir si une page web ou une adresse-mail est considérée comme frauduleuse

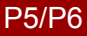

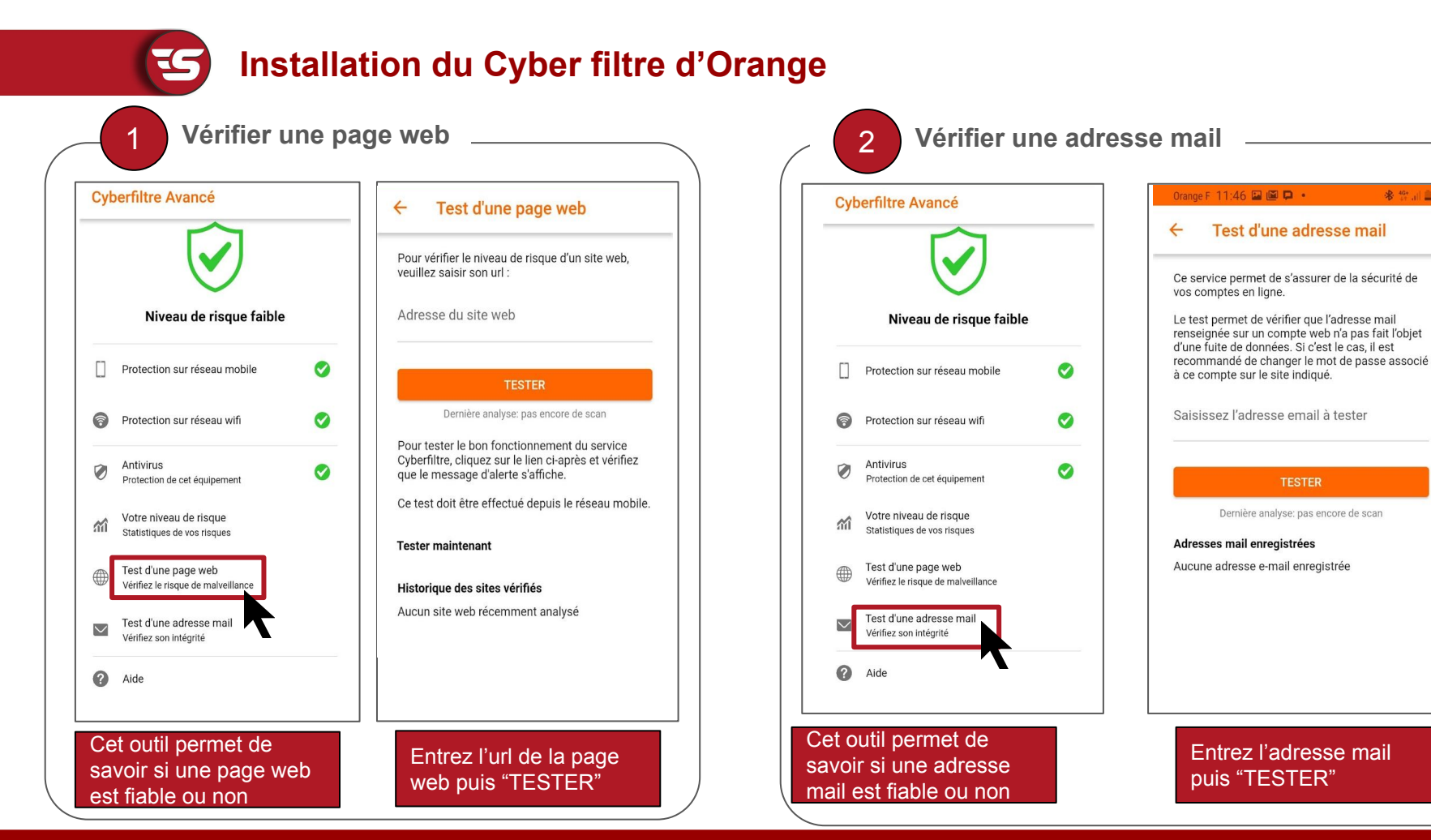

#### Rédacteur/trice : Tom Santiago

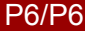

#### Date de mise à jour : 03/06/2024

\* 491 ...